## ANDROID 10 İŞLETİM SİSTEMİ KABLOSUZ AĞ BAĞLANTISI

| 13:34 🗇 🗄     | ) 0              |       |            |                  |          | H+<br>(† al    | 11 (40)                     |
|---------------|------------------|-------|------------|------------------|----------|----------------|-----------------------------|
| <             |                  |       | Wi-Fi      |                  |          |                |                             |
| Wi-Fi         |                  |       |            |                  |          |                | D                           |
| Wi-Fi ya      | rdımcısı         |       |            |                  |          |                | >                           |
|               |                  |       |            |                  |          |                |                             |
| AU WiFi Net   |                  |       |            |                  |          |                |                             |
| Kimlil        | k                |       |            |                  |          |                |                             |
| Şifre         |                  |       |            |                  |          | 0              |                             |
| Gelişm        | iiş seçer        | nekle | er         |                  | Bağlı    | an             |                             |
| <             | ) <b>¢</b>       |       | •          |                  |          | •••            | Ŗ.                          |
| $q^{1} w^{2}$ | e <sup>°</sup> r | 4 .   | t⁵y        | ν <sup>6</sup> ι | 7<br>  i | <sup>8</sup> O | <sup>9</sup> p <sup>0</sup> |
| a s           | d d              | f     | g          | h                | j        | k              | I                           |
| Λz            | x                | С     | V          | b                | n        | m              | $\langle \times \rangle$    |
| ?123 @        |                  |       |            |                  |          |                | →I                          |
|               |                  |       | $\bigcirc$ |                  | •        |                |                             |

Telefonunuzun ayarlar menüsünden kablosuz ağlar alanını açtıktan sonra, AU WiFi Net ağını seçiniz.

| 13:35 河 🗄 🞯     |             | #* |
|-----------------|-------------|----|
| <               | Wi-Fi       |    |
| Wi-Fi           |             |    |
| Wi-Fi yardımcıs | il          | >  |
|                 |             |    |
|                 | AU WiFi Net |    |

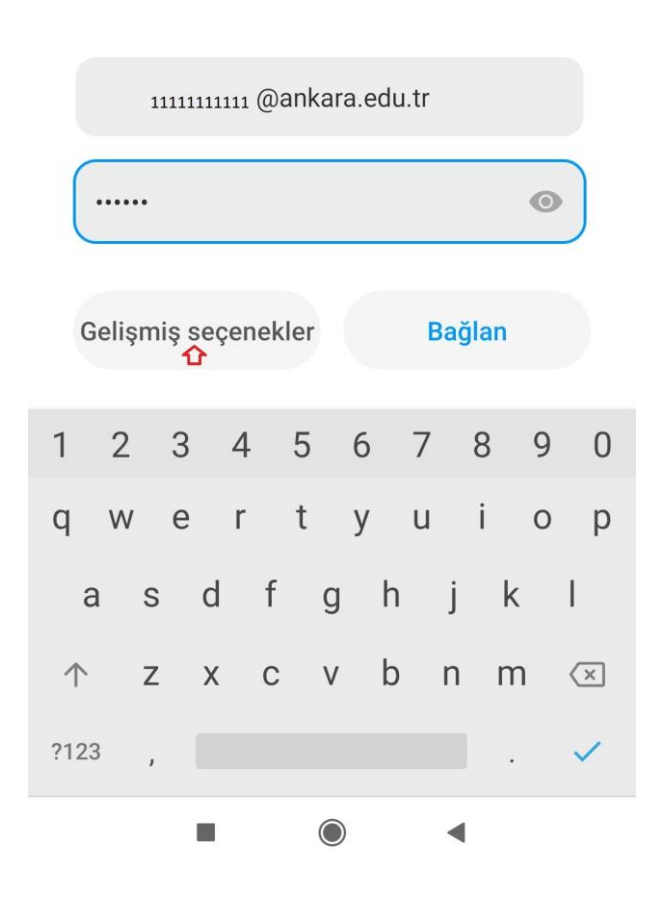

Kimlik alanına **TC\_Kimlik\_Numarası@ankara.edu.tr** şifre alanına **Bilgi İşlem Daire Başkanlığından** ya da **kablosuz.ankara.edu.tr** adresinden almış olduğunuz şifreyi giriniz.

| 13          | 36 🗇 🗄 🛛         |               | ."         |  |  |  |  |  |
|-------------|------------------|---------------|------------|--|--|--|--|--|
| <           | (                | Wi-Fi         |            |  |  |  |  |  |
| ٧           | √i-Fi            |               |            |  |  |  |  |  |
| V           | /i Ei vordımoloj |               |            |  |  |  |  |  |
| AU WiFi Net |                  |               |            |  |  |  |  |  |
|             | EAP yöntemi      |               | TTLS >     |  |  |  |  |  |
|             | Aşama 2 için     |               | PAP >      |  |  |  |  |  |
|             | CA sertifikası   | Lütfen        | seçin >    |  |  |  |  |  |
|             | Gizlilik         | MAC cihazını  | kullan >   |  |  |  |  |  |
|             | 1111111110       | ankara.edu.tr |            |  |  |  |  |  |
|             | anonymous@ar     | kara.edu.tr   |            |  |  |  |  |  |
|             |                  |               | 0          |  |  |  |  |  |
|             | Basit seçenekle  | er Ba         | ağlan<br>企 |  |  |  |  |  |
|             |                  | $\bigcirc$    | •          |  |  |  |  |  |

Ayarları yukarıda gördüğünüz şekilde yaparak bağlan düğmesine basarak, bağlantı kurabilirsiniz.